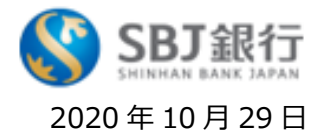

# インターネットによる住宅ローン返済予定表の提供開始について(その2)

株式会社 SBJ 銀行(本店:東京都港区、代表取締役社長:富屋 誠一郎)は、住宅ローン返済予 定表(ご融資金返済のご案内)をインターネットバンキング(SBJ ダイレクト)にて照会いただけるサービスを開 始いたします。

本サービス開始に伴い、『2021 年 1 月~6 月のご返済分』以降の住宅ローン返済予定表の郵送は終了さ せていただきます。引き続き郵送をご希望のお客さまは、別紙 2 をご確認ください。

当行はこれからも、さらなる金融商品やサービスの拡充に努力し、真にお客さまのお役に立つ「愛される銀行」 を目指してまいります。

記

#### 1. 提供開始日

2020年10月29日(木)(『2021年1月~6月のご返済分』より)

#### 2. 提供方法

・SBJ ダイレクト(インターネットバンキング)<sup>\*</sup>にて照会いただけます(手数料無料)。

返済予定表の照会方法については、別紙1をご覧ください。

\* インターネットバンキングのみ取扱い。スマートフォンバンキング・モバイルアプリでの取扱いはございません。

以上

### 〈SBJ ダイレクトを初めてご利用になる場合〉

お手元にダイレクトカードまたはトークンをご準備の上、以下の流れに沿って初回ログイン設定を行ってください。

- 1. インターネットバンキングサイト(https://online.sbjbank.co.jp)に接続します。
- 2. ログイン ID と初期パスワード(4 ケタ)を入力します。
- 3. ダイレクトカードまたはトークン情報、保安質疑応答および保安イメージの登録を行います。
- 4. 初期パスワードを変更し、インターネットバンキングのサービスを開始します。

詳しくはこちらをご参照ください。

◆本件についてのお問い合わせ先◆

**SBJ 銀行コールセンター 0120-015-017(通話料無料)** 《受付時間》平日9:00~18:00 (土日・祝日・年末年始を除く)

# SBJ ダイレクトでの住宅ローン返済予定表照会方法

## ◆ステップ①

SBJ ダイレクトにログイン後、〈口座照会〉⇒〈借入口座基本照会〉⇒〈ANY 住宅ローン返済予定表照会〉

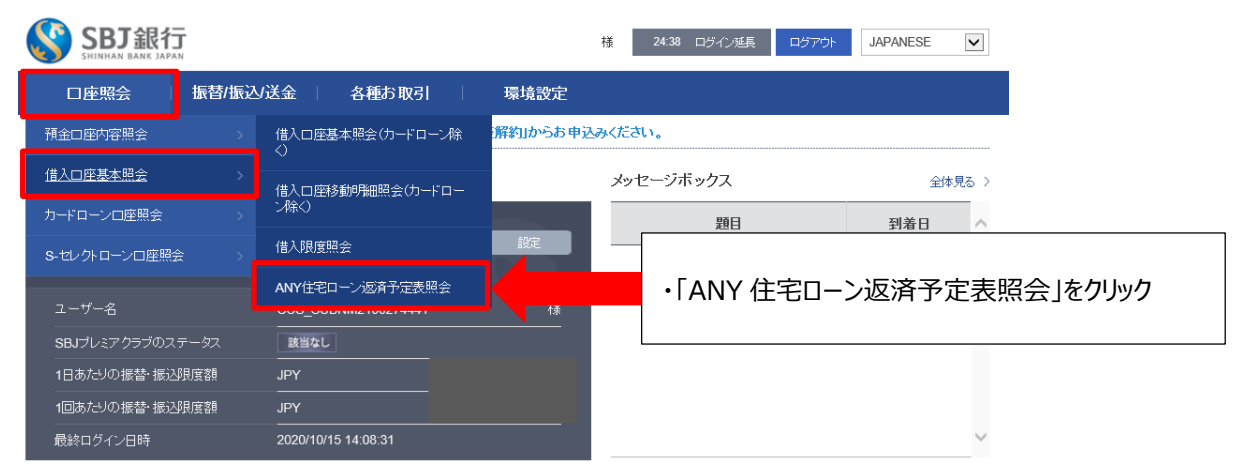

## ◆ステップ②

### 〈ANY 住宅ローン返済予定表照会〉の照会設定

#### ANY住宅ローン返済予定表照会

ANY住宅ローンの返済予定表が照会いただけます。

- ※照会期間をブルダウンで選択して、照会ボタンを押してください(照会期間は2021年1月~6月分から上なります)。 ※表示される「ご融资会返済のご案内」は毎年4月1日時点(7月~12月の場合)または毎年10月1日時点(翌年の1月~6月の場合)のスケジュールを表示しております。
- 従いまして、約定返済以外のご返済されたお容様は表示されるお払込金額等が実際のものと異なる場合があります。

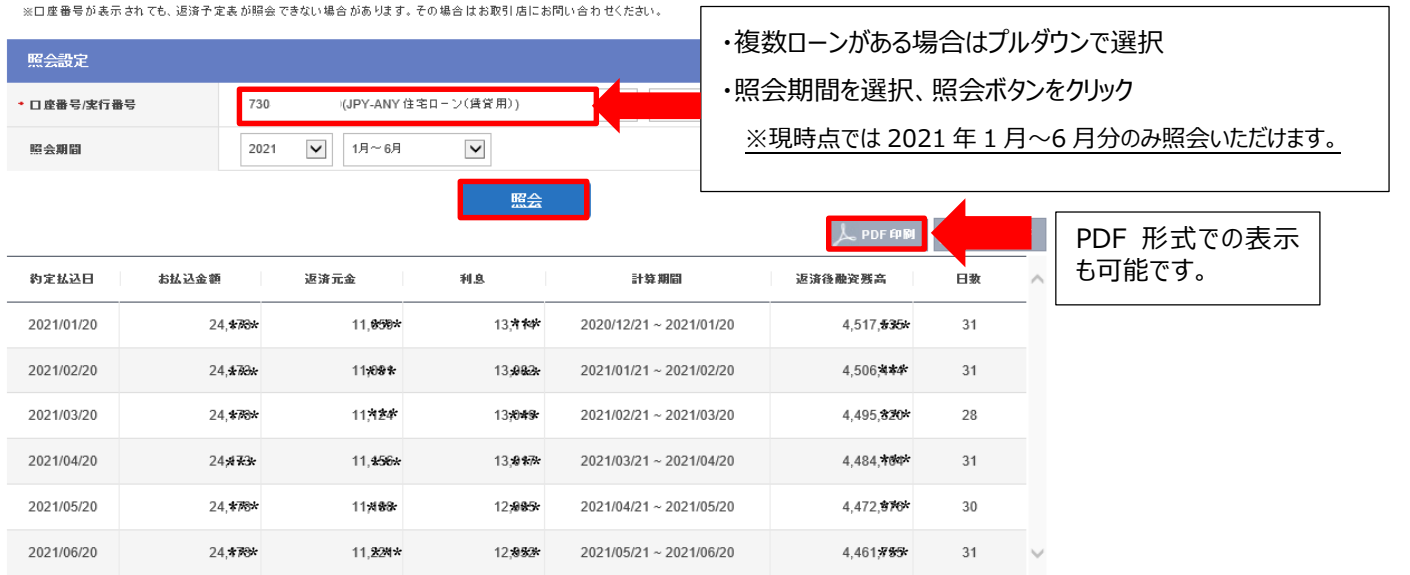

# 住宅ローン返済予定表の郵送継続手続き

住宅ローン返済予定表(ご融資金返済のご案内)の郵送をご希望のお客さまは、SBJ ダイレクトから郵送 継続のご登録をいただくか、コールセンターまたはお取引店へご連絡をお願いいたします。SBJ ダイレクトでのお手 続き方法は次ページ「SBJ ダイレクトでの郵送継続手続き方法」をご参照ください。

### 1. 郵送様式および時期について

●2020 年 12 月 30 日までにお手続きいただいた場合

『2021年1月~6月』以降引き続き返済予定表を郵送いたします。

●2021 年 1 月以降にお手続きいただいた場合 下記のご対応となります。

| お手続き月   | 郵送時期                    | 郵送される返済予定表       |
|---------|-------------------------|------------------|
| 1月~3月   | 4月下旬以降                  |                  |
| 4月~6月   | 5 月以降<br>お手続き日より1 週間程度  | ● 17月~12月ご返済分」以降 |
| 7月~9月   | 10月下旬以降                 | 翌年               |
| 10月~12月 | 11 月以降<br>お手続き日より1 週間程度 | 「1月~6月ご返済分」以降    |

# SBJ ダイレクトでの郵送継続手続き方法

◆ステップ①

SBJ ダイレクトにログイン後、〈環境設定〉⇒〈ユーザー管理〉⇒〈お客さま情報照会/変更〉を選択。

| 口座照会   振替/振込送金   各種お取引 | 環境設定            |                    |
|------------------------|-----------------|--------------------|
|                        | <u>ユーザー管理</u> > | 住所照会               |
| メッセージボックス              | 口座管理            | <u>お客さま情報照会/変更</u> |
|                        | 紛失/盗難時等のお手続き    | ログインパスワード変更        |
| ✓ 全体選択 未読メール:0 全体:0    | メッセージボックス       | 振替・振込限度額の変更        |
| 区分                     | 題目              | キャッシュカード引出限度額変更    |
| 照会結果がありません。            |                 | セキュリティ質問/イメージ変更    |
|                        | 削除              | お客さまPC 情報管理        |
|                        |                 | マイメニュー追加削除         |
| 検索語をご入力ください。           |                 | お客さまアンケート          |

## ◆ステップ②

SBJ 銀行からのお知らせ受信設定の〈ANY 住宅ローン返済予定表郵送選択〉のプルダウンメニューで

# <郵送する>を選択。

| の<br>かつ<br>と<br>え<br>旧<br>選<br>N                                                           | 受信                                                                                 | <b>Y</b>                                                                                |                                  |  |
|--------------------------------------------------------------------------------------------|------------------------------------------------------------------------------------|-----------------------------------------------------------------------------------------|----------------------------------|--|
| 受信拒否を選択された場合でも、出金情報等の                                                                      | ご案内メールは届きます。                                                                       |                                                                                         |                                  |  |
| 携帯ショートメール(SMS)受信選択                                                                         | 受信拒否                                                                               | $\checkmark$                                                                            |                                  |  |
| 受信拒否を選択された場合でも、各種ローンの。                                                                     | 〔返済に関する案内メールは届きます。                                                                 |                                                                                         |                                  |  |
| 各種ローンご返済のご案内(SMS)受信選<br>択                                                                  | 受信                                                                                 | V                                                                                       |                                  |  |
| 「受信拒否」を選択された場合でも、ご返済に遅延<br>携帯電話番号のご変更をご希望のお客さまは、「                                          | Eが生じた場合はメールをお送りさせていただきます<br>同画面の「お容さま情報」にてご変更ください。                                 | t.                                                                                      |                                  |  |
| <ul> <li>SBJ銀行からのキャンペーン等ダイレクトメー<br/>・ 各種ローンご返済のご案内(携帯ショートメーのご窒益先にご変更される場合は、本人認証</li> </ul> | ールに関する受信談定は、「環境設定」⇒「ユーザ、<br>・ル)受信先は、SBJダイレクトのご登録先(同画面<br>、パスワード入力後「変更」ポタンをクリックしてくた | ー管理」⇒「お店さまアンケート」にてお手続きください。<br>目さ店さえ賃貸回の登録内容と実なる場合がございます。<br>さい。当行へのご登録内容を変更し、次回より変更後のこ | メール受信先をSBJダイレクト<br>登録先へメールをお送りいた |  |
| L23.                                                                                       |                                                                                    |                                                                                         |                                  |  |

## ◆ステップ③

画面下部の本人認証および暗証番号を入力後、変更ボタンをクリック。返済予定表の郵送継続手続きは これで終了です。

| 生年月日 | 225E                  |  |
|------|-----------------------|--|
|      | 例〉1990年10月1日→19901001 |  |
|      |                       |  |
|      |                       |  |
|      |                       |  |